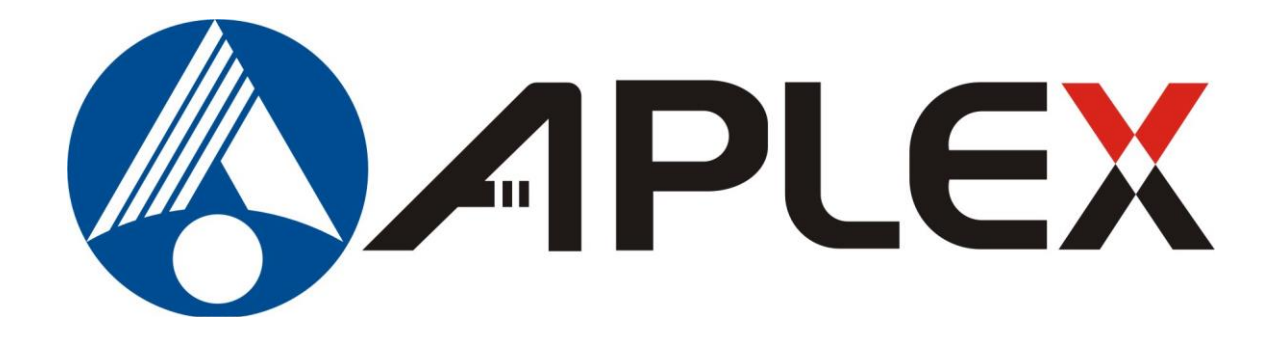

# OPD-1086/1106/1126/1156/1176/1196 Display Monitor User Manual

| Release Date                                                                                |                                          |                                                                        | Revision      |
|---------------------------------------------------------------------------------------------|------------------------------------------|------------------------------------------------------------------------|---------------|
| Nov. 2014                                                                                   |                                          |                                                                        | V1.2          |
| ®2014 Aplex Technolo<br>Taiwan                                                              | ogy, Inc.                                | All Rights Reserved.                                                   | Published in  |
| Aplex Technology, Inc<br>9F-5, No. 2, Jian Pa Ro<br>Tel: 886-2-82262881<br>www.aplex.com.tw | :.<br>oad, Chung Ho C<br>Fax: 886-2-8226 | City, Taipei County, Taiwan<br>62883 E-mail: <u>aplex@aplex.com.tv</u> | <u>v</u> URL: |

This equipment generates, uses and can radiate radio frequency energy and if not installed and used in accordance with the instructions manual may cause interference to radio communications. It has been tested and found to comply with the limits for a Class A computing device pursuant to FCC Rules, which are designed to provide reasonable protection against such interference when operated in a commercial environment. Operation of this equipment in a residential area is likely to cause interference in which case the user at his own expense will be required to take whatever measures may be required to correct the interference.

Electric Shock Hazard – Do not operate the machine with its back cover removed. There are dangerous high voltages inside.

# Table of Contents\_\_\_\_\_

| arning! | 2 |
|---------|---|
|---------|---|

### Chapter 1

## **Getting Started**

| Chapter 2             | OSD |
|-----------------------|-----|
| 1.5 Display Mode      | 11  |
| 1.4 Brief Description | 10  |
| 1.3 Dimensions        | 7   |
| 1.2 Specifications    | 5   |
| 1.1 Features          | 5   |

| 2.1 | OSD  | Functions | .12 |
|-----|------|-----------|-----|
| 2.2 | OSD  | Controls  | .13 |
| 2.3 | Main | Menu      | .14 |

# Chapter 3 Control Board

| 3.1 Introduction to the PenMount 9036CH5 Touch Screen Control Board (Fo |
|-------------------------------------------------------------------------|
| RS-232 interface Touch Screen)16                                        |
| 3.2 Introduction to the PenMount 6300A5 Touch Screen Control Board (Fo  |
| USB interface Touch Screen)19                                           |

# Chapter 4 Installation

|     | $\sim$ | <i>.</i> . |        | -     |         |     |      |       |         |          | /h A /· | _ |    |     | ~ - |
|-----|--------|------------|--------|-------|---------|-----|------|-------|---------|----------|---------|---|----|-----|-----|
|     | 9(     | 036CH5/6   | 5300A5 | 5 Cor | ntrol I | Boa | ard  |       |         |          |         |   |    |     | .22 |
| 4.1 | IV     | Vindows    | XP/2   | 003/  | Vista   | a/W | Vin7 | Drive | r Insta | allation | for     | P | en | Μοι | unt |

4.2 Configuring the PenMount Windows XP/2003/Vista/Win7 Driver25

4.3 Uninstall the PenMount Windows XP/2003/Vista/Win7 Driver.....32

| Chapter 5                          | Software |
|------------------------------------|----------|
| 5.1 Software Functions             |          |
| 5.2 Software Function Descriptions |          |

### Figures

| Figure 1.1: Dimensions | of OPD-1086 | 7 |
|------------------------|-------------|---|
| Figure 1.2: Dimensions | of OPD-1106 | 7 |
| Figure 1.3: Dimensions | of OPD-1126 | 8 |

| Figure 1.4: Dimensions of OPD-1156                       | 8  |
|----------------------------------------------------------|----|
| Figure 1.5: Dimensions of OPD-1176                       | 9  |
| Figure 1.6: Dimensions of OPD-1196                       | 9  |
| Figure 1.7: Overall View                                 | 10 |
| Figure 1.8: Rear View                                    | 10 |
| Figure 3.1: Overview of PenMount 9036CH5 Control Board   | 16 |
| Figure 3.2: Dimensions of PenMount 9036CH5 Control Board | 17 |
| Figure 3.3 Overview of PenMount 6300A5 Control Board     | 19 |
| Figure 3.4 Dimensions of PenMount 6300A5 Control Board   | 20 |
|                                                          |    |

## 1.1 Features

| Model                                                                                        | OPD-1086                             | OPD-1106              | OPD-1126              | OPD-1156              | OPD-1176              | OPD-1196              |  |
|----------------------------------------------------------------------------------------------|--------------------------------------|-----------------------|-----------------------|-----------------------|-----------------------|-----------------------|--|
| Display                                                                                      | 8" TFT LCD                           | 10.4" TFT LCD         | 12.1" TFT LCD         | 15" TFT LCD           | 17" TFT LCD           | 19" TFT LCD           |  |
| Luminance                                                                                    | 400 cd/m <sup>2</sup>                | 250 cd/m <sup>2</sup> | 400 cd/m <sup>2</sup> | 350 cd/m <sup>2</sup> | 300 cd/m <sup>2</sup> | 300 cd/m <sup>2</sup> |  |
|                                                                                              | Resistive touch screen (optional)    |                       |                       |                       |                       |                       |  |
|                                                                                              | Optional DVI, Video or S-Video input |                       |                       |                       |                       |                       |  |
| Supports wide-ranging resolutions from 640x480 to up to 1600 x 1200 with auto phase and auto |                                      |                       |                       |                       |                       |                       |  |
| position.                                                                                    |                                      |                       |                       |                       |                       |                       |  |

## **1.2 Specifications**

### Display

| Model                 | OPD-1086                                                                                                    | OPD-1106     | OPD-1126        | OPD-1156      | OPD-1176              | OPD-1196        |  |
|-----------------------|----------------------------------------------------------------------------------------------------|--------------|-----------------|---------------|-----------------------|-----------------|--|
| Luminance             | 400 cd/m <sup>2</sup> 250 cd/m <sup>2</sup> 400 cd/m <sup>2</sup> 350 cd/m <sup>2</sup> 300 cd/m <sup>2</sup> 300 cc |              |                 |               | 300 cd/m <sup>2</sup> |                 |  |
| Viewing Angle         | H:125/V:140                                                                                                    | H:130/V:110  | H:160/V:140     | H:150/V:140   | H:140/V130            | 0 H:160/V:160   |  |
| Resolution            | 800x600                                                                                                    | 800x600      | 800x600         | 1024x768      | 1280x1024             | 1280x1024       |  |
| Backlight<br>lifetime | 40000hrs                                                                                                    | 20000hrs     | 50000hrs        | 50000hrs      | 50000hrs              | 50000hrs        |  |
| Touch Screen          | Resistive touch screen (optional)                                                                                    |              |                 |               |                       |                 |  |
| OSD Control           | Automatic                                                                                                    | screen, setu | p (OSD), bright | ness, contras | t, horizontal/ver     | tical position, |  |
| Indicators            | image lock, color balance, video information, power on and sync detected                                             |              |                 |               |                       |                 |  |
| OS                    | Win XP                                                                                                    |              |                 |               |                       |                 |  |
| Compatibility         |                                                                                                    |              |                 |               |                       |                 |  |
| Power Input           | Input 11~32V/DC                                                                                                    |              |                 |               |                       |                 |  |

#### Environment

| Operating Temperature: 0~50°C (32°~122°F)                            |
|----------------------------------------------------------------------|
| Storage Temperature: -20~60°C (-4°~140°F)                            |
| Relative Humidity: 10~90% @40°C non-condensing, without touch screen |
| Vibration: 1g peak, 5~500Hz (at random)                              |
| Shock: 10G peak acceleration (11msec. duration)/operation            |
| Certifications: Meet CE, FCC Class A                                 |

#### Mechanical

| Model         | OPD-1086  | OPD-1106  | OPD-1126  | OPD-1156  | OPD-1176  | OPD-1196  |
|---------------|-----------|-----------|-----------|-----------|-----------|-----------|
| Construction  |           |           | Stee      | l Chassis |           |           |
| Dimensions    | 208X148mm | 260x213mm | 300x250mm | 357x291mm | 410x330mm | 423x333mm |
| Mounting Type |           |           | Pan       | el Mount  |           |           |

### **Ordering Information**

| OPD-1086 | 8" SVGA open frame display monitor    |
|----------|---------------------------------------|
| OPD-1106 | 10.4" SVGA open frame display monitor |
| OPD-1126 | 12.1" SVGA open frame display monitor |
| OPD-1156 | 15" XGA open frame display monitor    |
| OPD-1176 | 17" SXGA open frame display monitor   |
| OPD-1196 | 19" SXGA open frame display monitor   |
| Options  | Resistive touch screen                |

# **1.3 Dimensions**

**DPD-1086** 

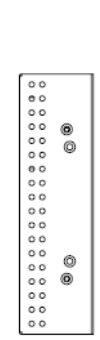

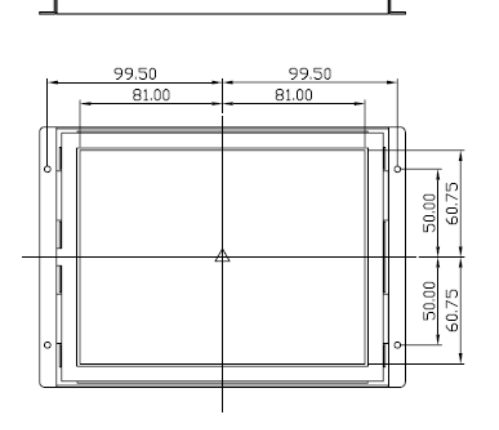

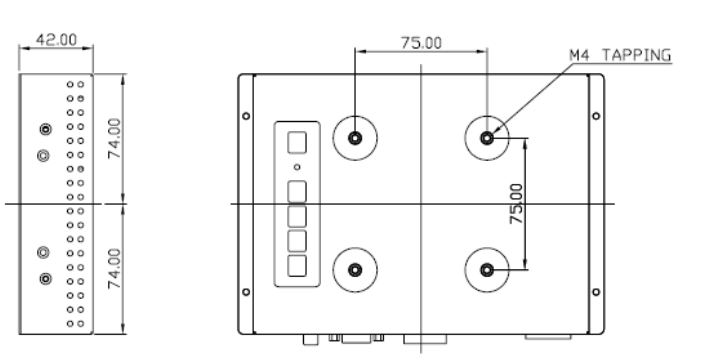

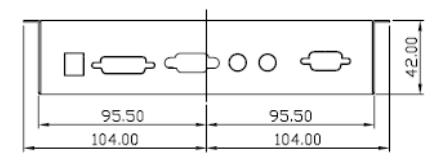

Figure 1.1: Dimensions of the OPD-1086

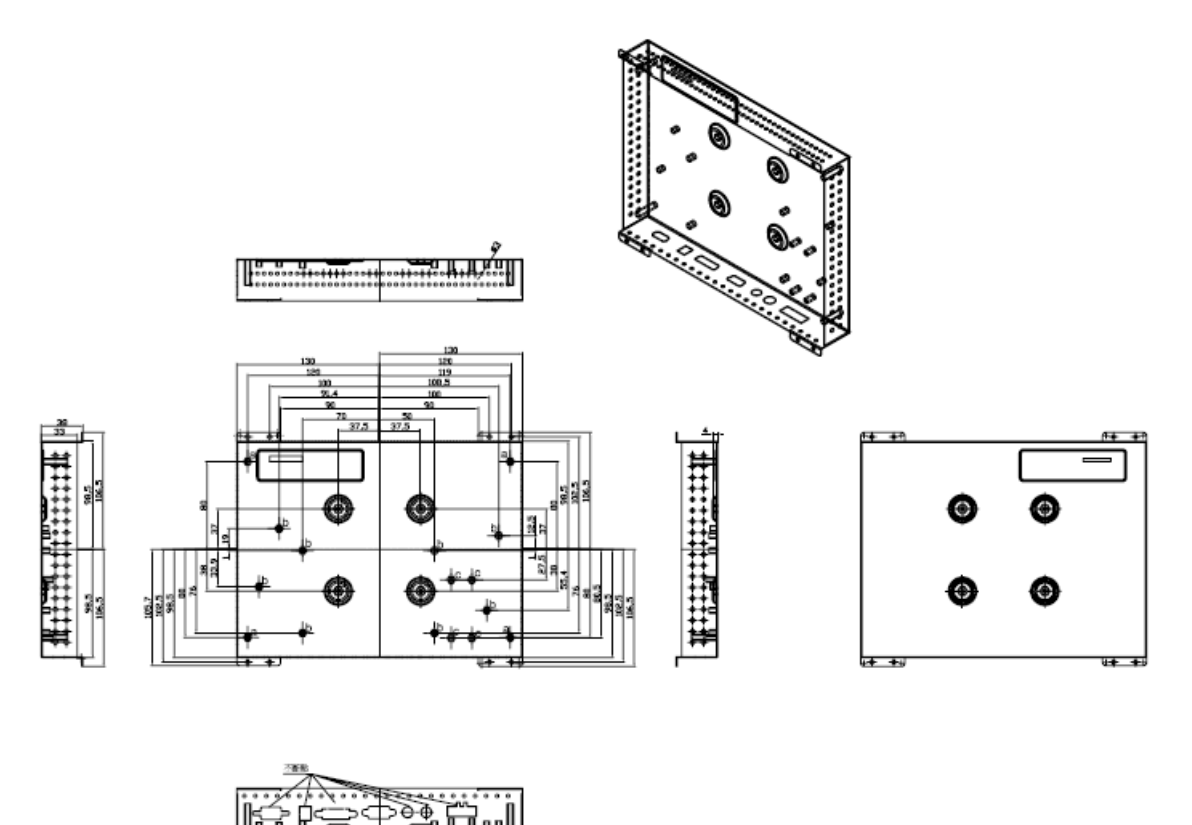

Figure 1.2: Dimensions of the OPD-1106

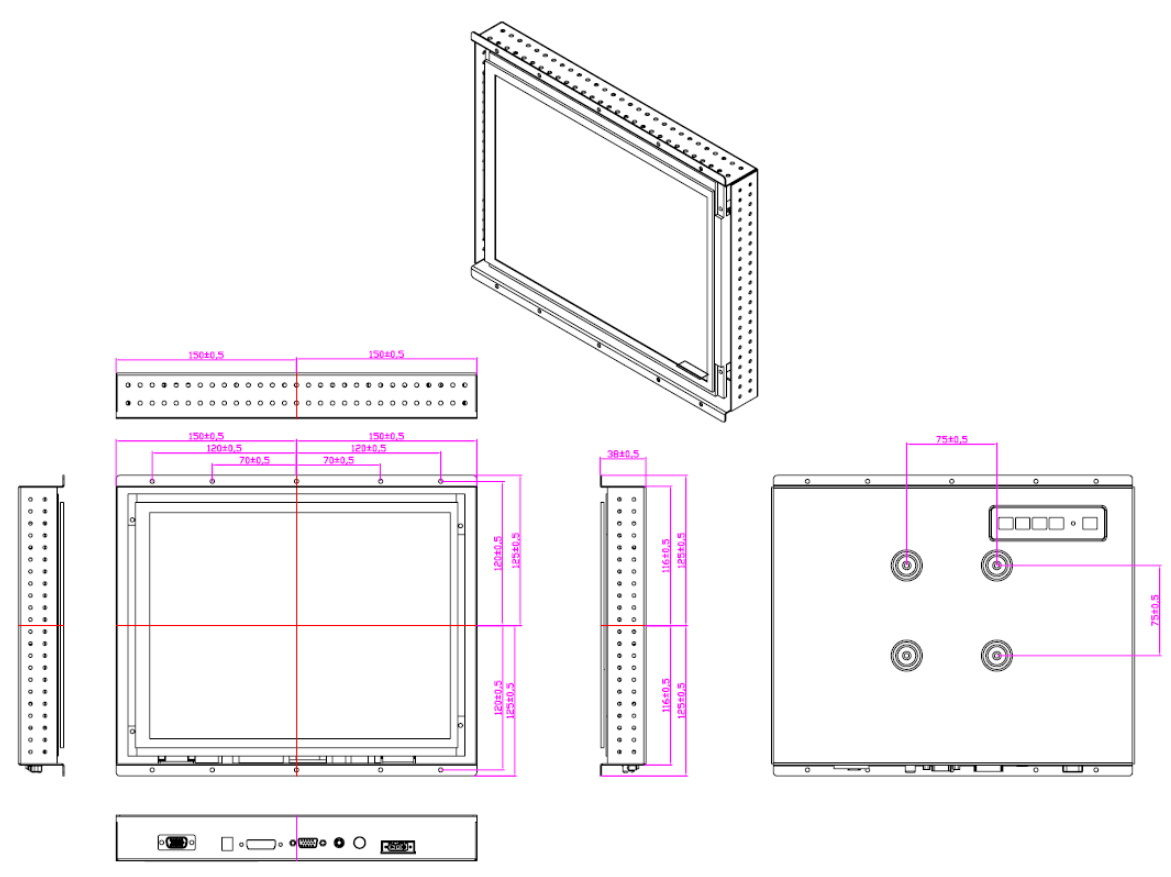

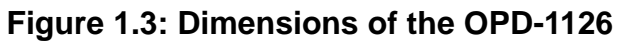

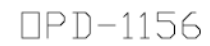

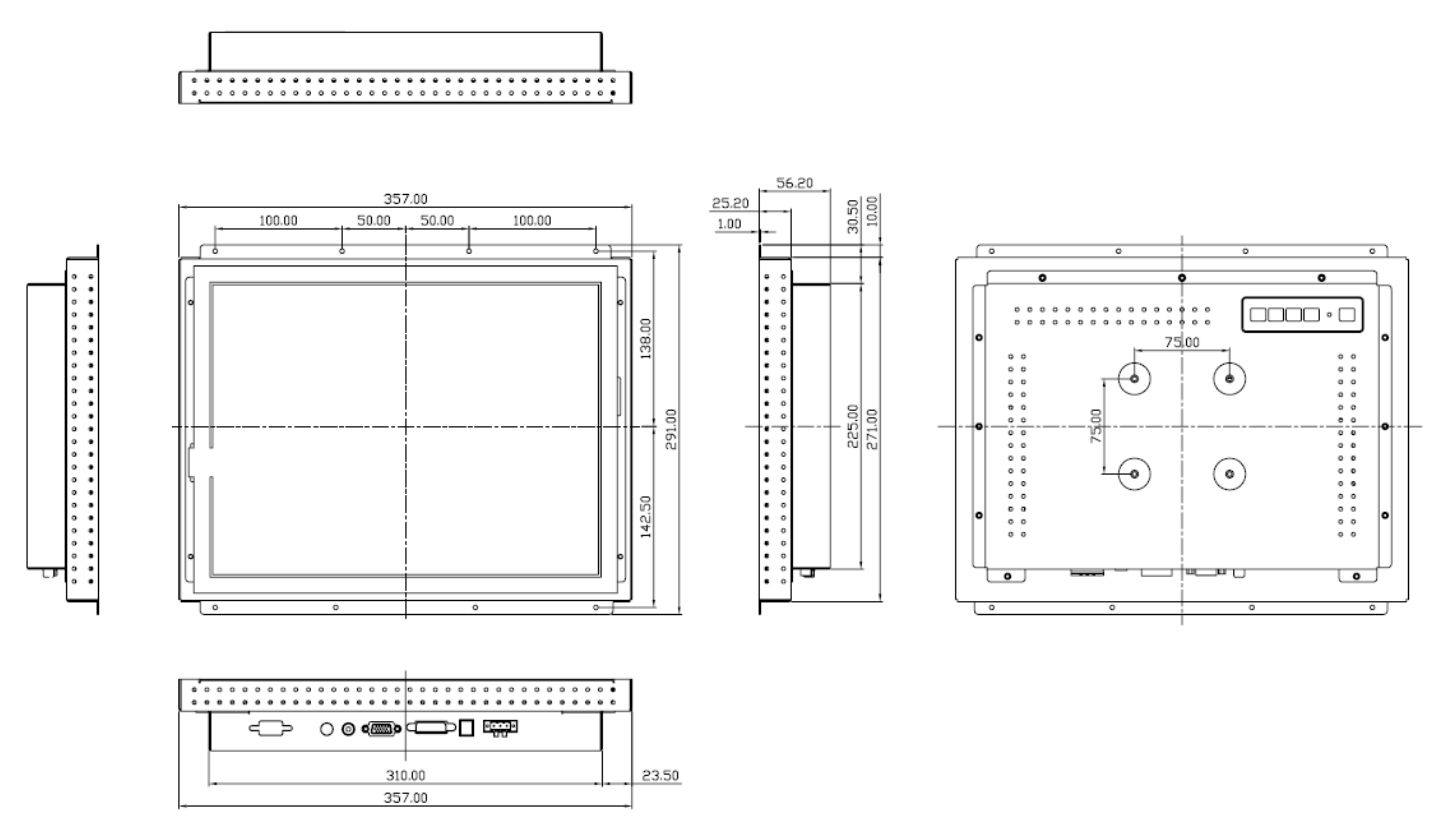

Figure 1.4: Dimensions of the OPD-1156

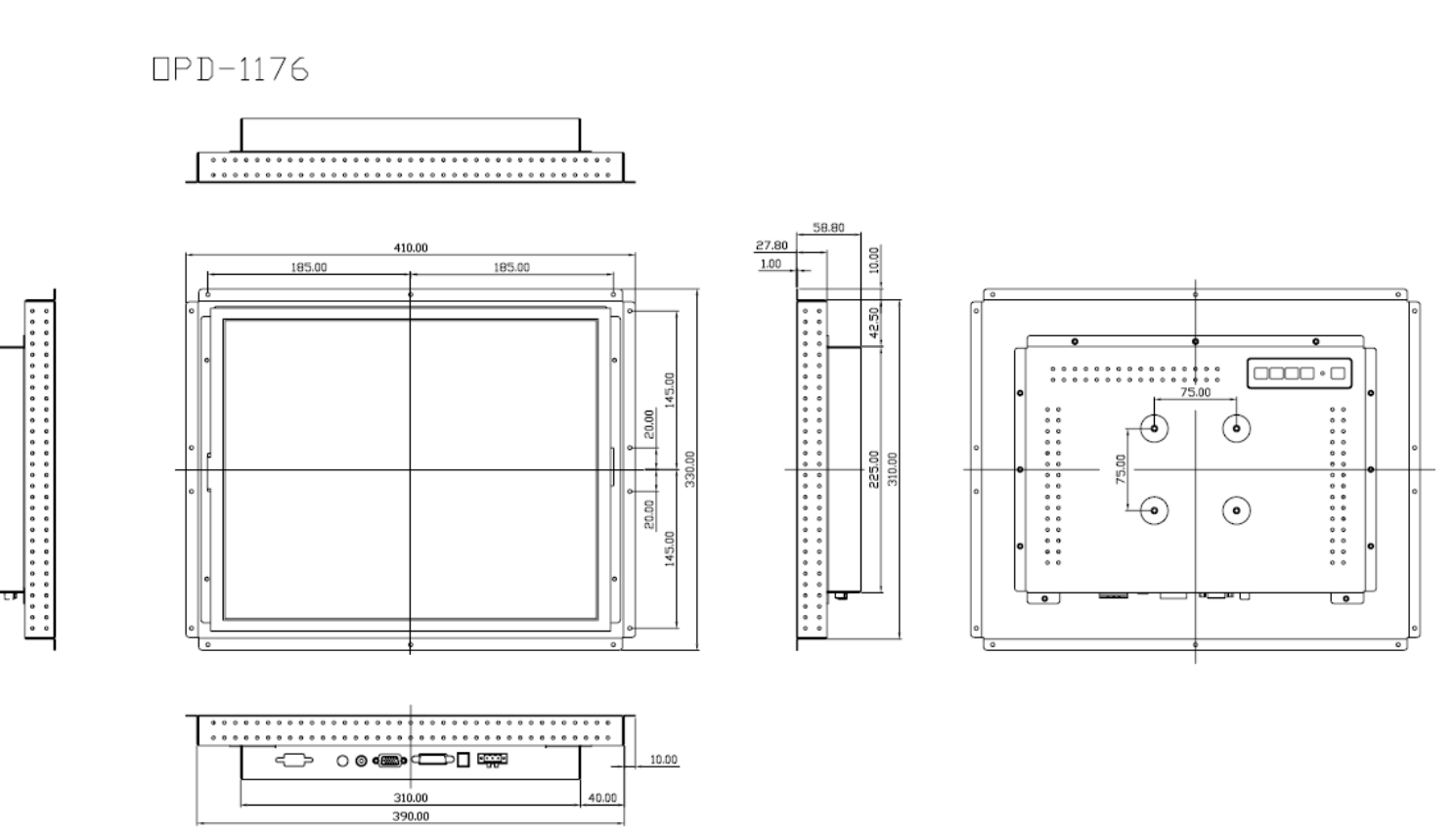

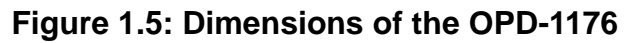

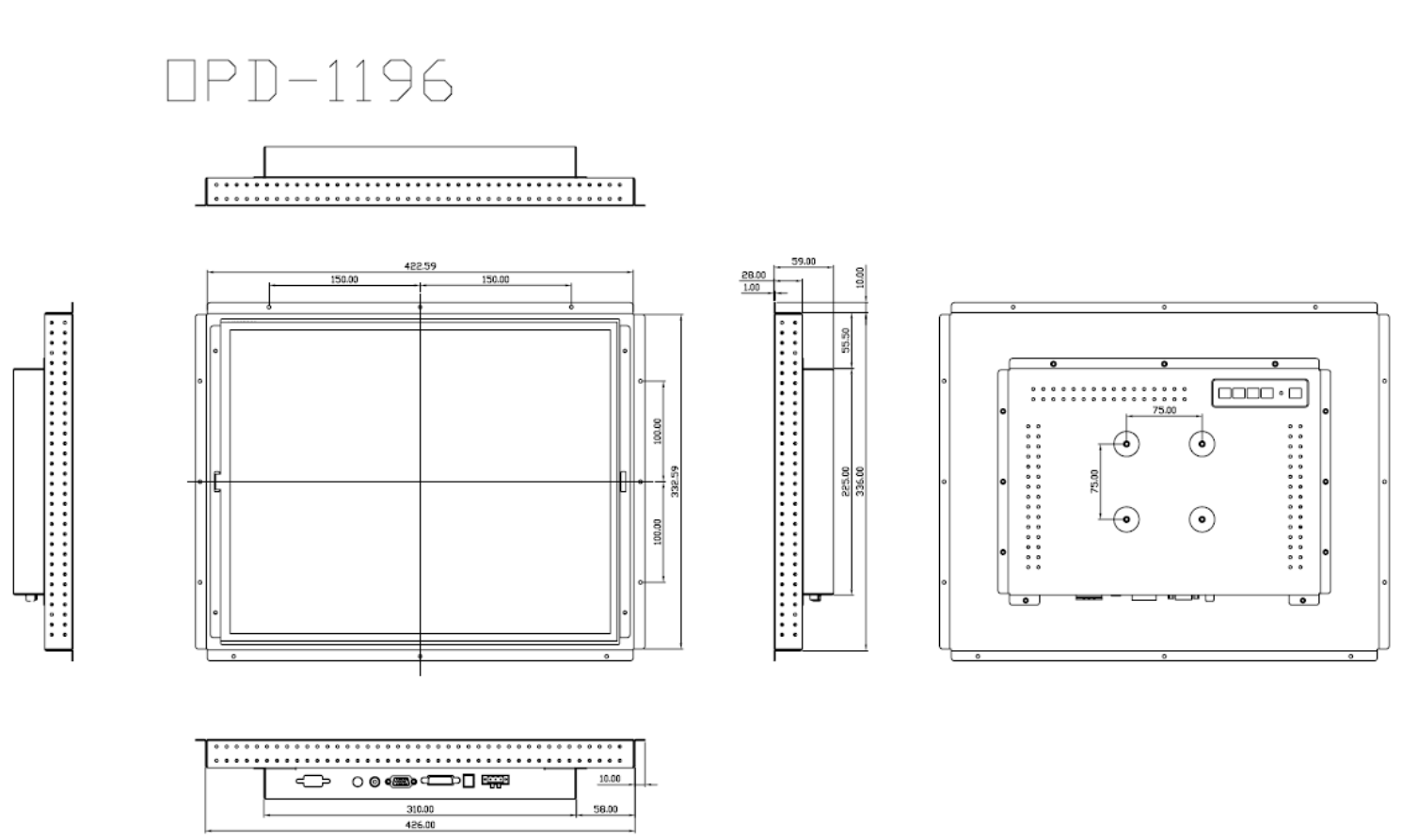

Figure 1.6: Dimensions of the OPD-1196

## 1.4 Brief Description of the OPD-11x6

The OPD-11x6 offers 8" / 10.4"/12.1/15"/17"/19" LCD open frame display the feature an excellent viewing ability for special monitoring and control applications, especially in Industrial area. It is available with resistive touch screen that is easy to use and maintain.

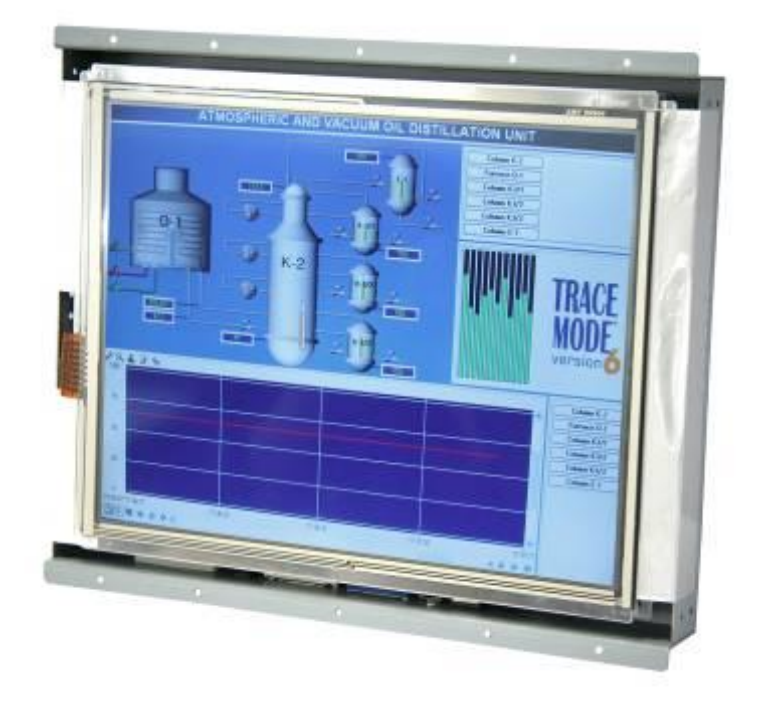

Figure 1.7: Overall View of OPD-11x6

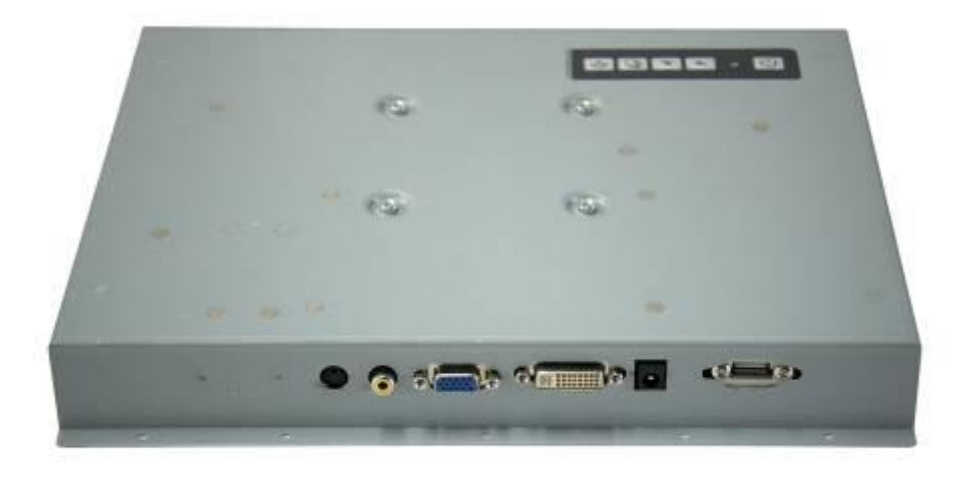

Figure 1.8: Rear View of OPD-11x6

# 1.5 Display Mode

| C              | Display Mode | Hori. Sync (KHz) | Vert. Sync. (Hz) |
|----------------|--------------|------------------|------------------|
| VGA 640 x 480  |              | 31               | 60               |
|                |              | 38               | 72               |
|                |              | 38               | 75               |
|                |              | 35               | 56               |
| SVGA 800 x 600 |              | 38               | 60               |
|                |              | 48               | 72               |
|                |              | 47               | 75               |
| XGA 1024 x 768 |              | 48               | 60               |
|                |              | 56               | 70               |
|                |              | 60               | 75               |
|                | 1152 x 864   | 68               | 75               |
| SXGA           | 1280 x 1024  | 64               | 60               |
|                |              | 80               | 75               |

# 2.1 OSD Functions

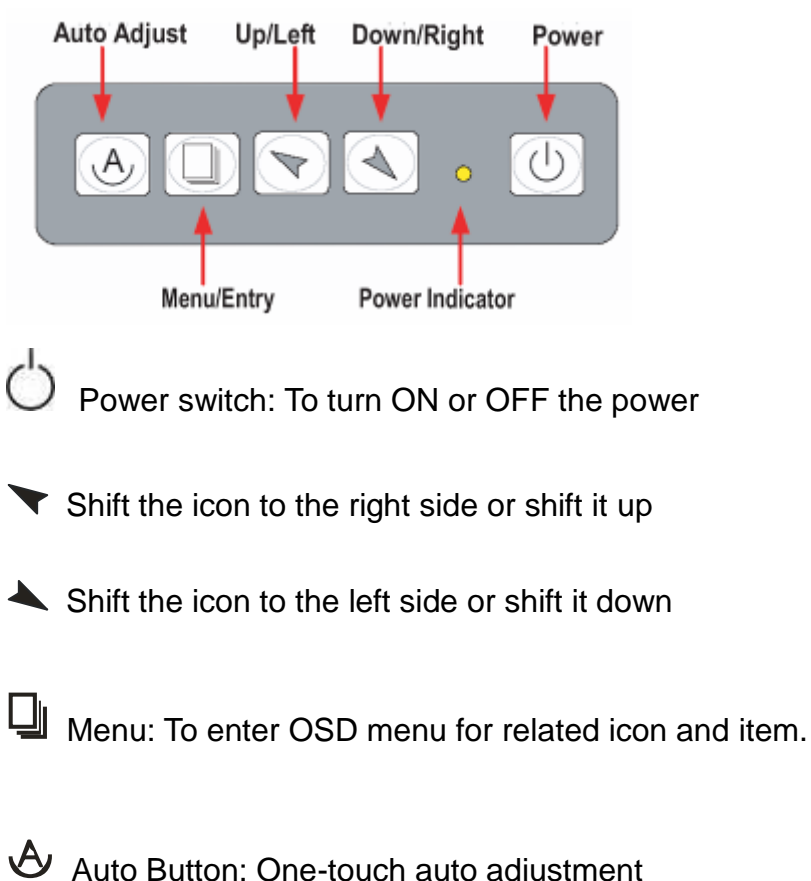

#### 1.) Getting into Burn-in Mode

Before setting into a burn-in mode, first disconnect the AC power cord. Then press (don't let them go) the T let buttons until the AC power cord is connected and the "RGB" appears on the top left corner of your screen. Now it can be put into the burn-in mode for changing colors.

#### 2.) Getting Out of Burn-in Mode

Before getting out of the burn-in mode, please first disconnect the AC power cord. Then press the button (If not workable, press the button and don't let them go) until the AC power cord is connected. Please don't let your fingers go until the AC power cord is connected again and the wording of "RGB" appears on the top left corner of your screen, and wait for 3 second. Under the non-signal entry situation, if **Cable Not Connected** is seen, exit is thus successfully made.

## 2.2 OSD Controls

To make any adjustment, select the following:

- 1. Press 4 (Menu) to show the OSD menu or disable the OSD menu.
- 2. Select the icon that you wish to adjust with the ( $\checkmark$ / $\bigstar$  or +/-) key in the menu.
- 3. Press  $\bigcup$  (Menu) and then choose the item with the ( $\checkmark$ / $\checkmark$  or +/-) key.
- 4. Press  $\Box$  (Menu) and then adjust the quality with the ( $\checkmark$ / $\checkmark$  or +/-) key.

1.) If the "RGB" is still on the top left corner of the screen, press  $\square$  to enter "Miscellaneous" and choose "Reset", and then **Yes**, and press  $\square$ . When the screen goes black, disconnect power and repeat the above steps.

- If the "RGB" is not found, disconnect the AC power cord first. Then press the ♦ buttons (don't let them go) until the AC power cord is connected, and wait for 2 to 3 seconds. When "RGB" appears, repeat the above steps.
- 3.) Functions of OSD Keys

### 2.3 Main Menu

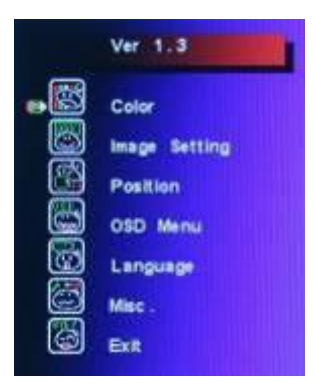

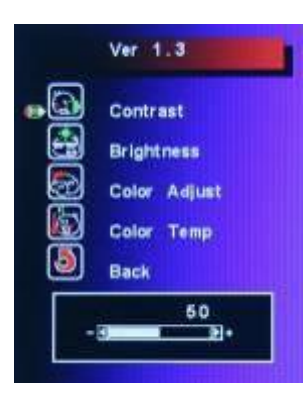

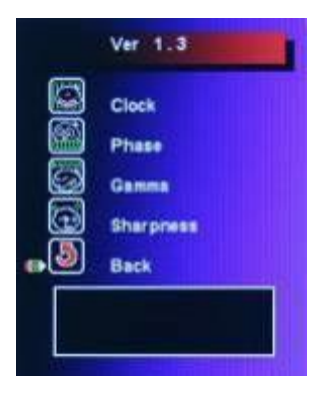

In the Main menu, there are the following items:

- Color
- Image Setting
- Position
- OSD Menu
- Language
- Misc
- Exit

For **Color**, check out the following:

- Contrast
- Brightness
- Color Adjust
- Color Temp
- Back

For Image setting, check out the following:

- Clock
- Phase
- Gamma
- Sharpness
- Back

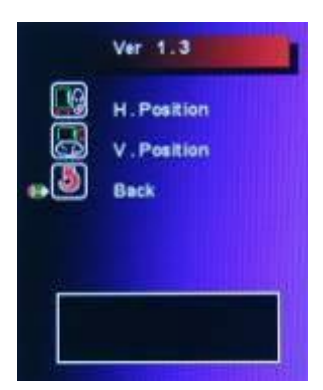

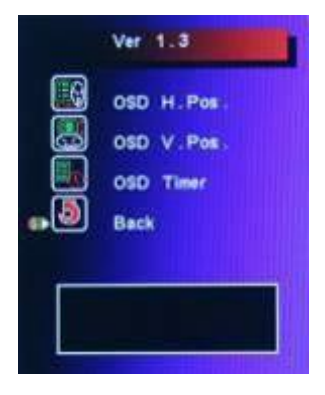

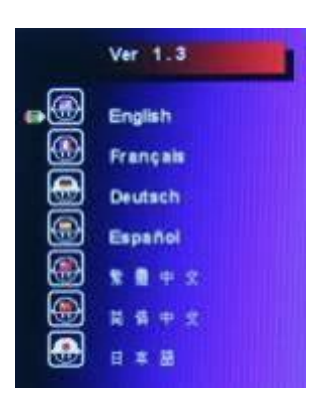

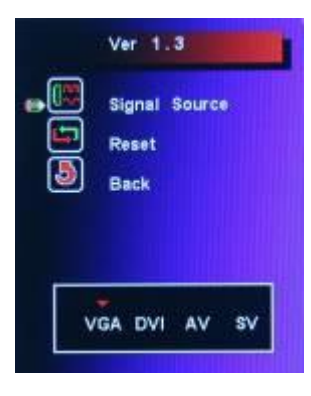

In the **Positio**n, there are the following:

- H. Position
- V. Position
- Back

In the **OSD** menu, there are:

- OSD H. Pos.
- OSD V. Pos.
- OSD Timer
- Back

In the Language menu, there are:

- English
- Frances
- Germany
- Spanish
- Traditional Chinese
- Simplified Chinese
- Japanese

In the Misc menu, there are:

- Signal Source
  Select VGA: Analogue VGA Input
  Select DVI: Digital DVI-D Input
  Select AV: Composite Video Input
  Select SV: S-Video Video Input
- Reset
- Back

# 3.1 Introduction to the PenMount 9036CH5 Touch Screen Control Board (For RS-232 interface Touch Screen)

PenMount 9036CH5 Control board is a powerful RS-232 touch screen control board to support 5-wire touch screen by executing the same drivers as all PenMount series control board and ICs. PenMount 9036CH5 is good for all kinds of resistive touch screens, user could put PenMount 9036CH5 control board in different systems space and connected to system's serial interface. There are two connectors on board, one connector is for the power and RS-232 interface, power line is allowed to have 5V input, RS-232 interface cable has 9-pin D-sub connector, another is for 5-wire touch screen.

**PM9036CH5** supports 5 wires touch panel, there is a 0 ohm resistance of R13 in the circuit, therefore, we don't mount the component. There's a 0 ohm resistance of R12 in the circuit.

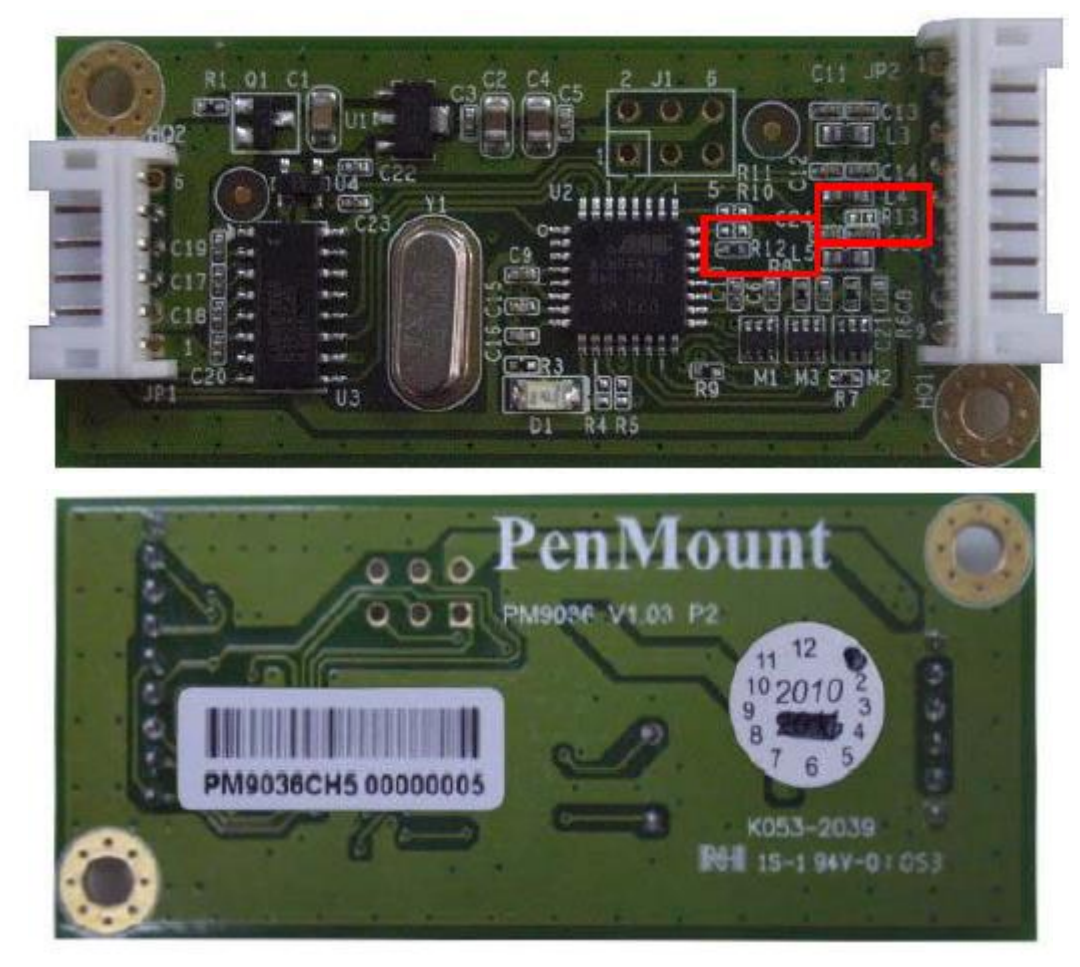

Figure 3.1 Overview of PenMount 9036CH5 Control Board

#### 3.1.1 Mechanical Size

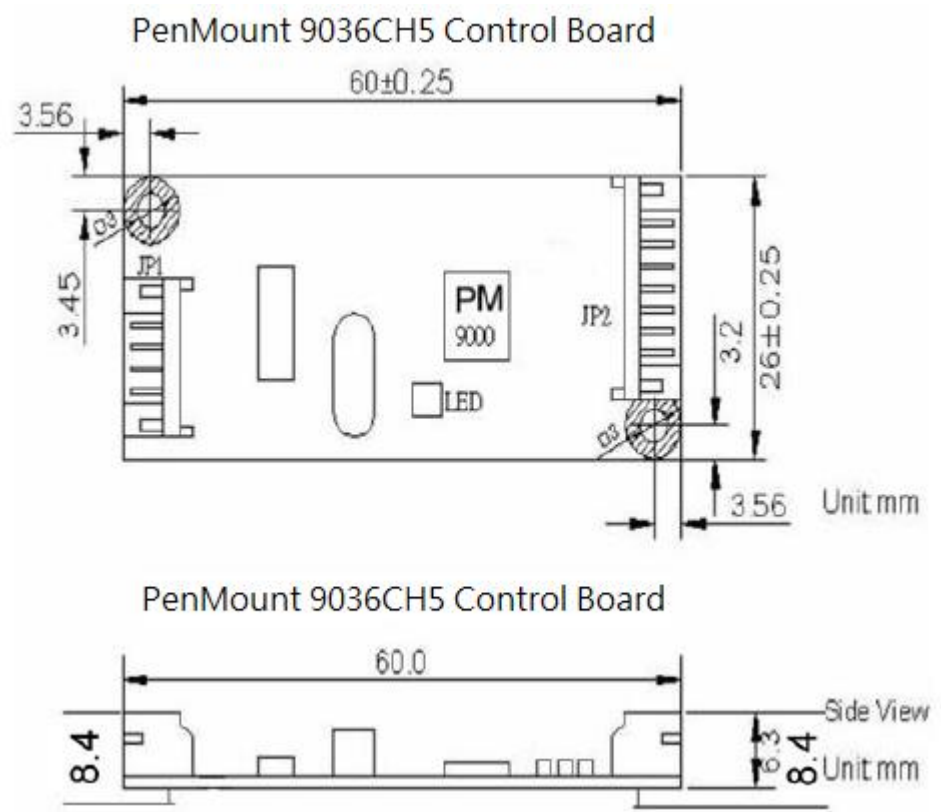

Figure 3.2 Dimensions of PenMount 9036CH5 Control Board

### **3.1.2 Electrical Specifications**

| Touch Screen            | For 5-wrie analog resistive type                                   |
|-------------------------|--------------------------------------------------------------------|
| Interface               | RS-232                                                             |
| Baud Rate               | 19200 baud rate selection, N81                                     |
| Mode selection          | PnP mode                                                           |
| Resolution              | 2048 x 2048                                                        |
| Resistance Range        | 50~1.3K ohm                                                        |
| Electrostatic Discharge | Air Discharge 15KV                                                 |
| (ESD)                   | Contact Discharge 8KV                                              |
| Power Input             | +5V DC                                                             |
| Operating Temperature   | -20~70°C                                                           |
| Storage Temperature     | -40~85°C                                                           |
| Mechanical Size         | 60 x 26 mm, two 3φ screw holes                                     |
| Diagnostic              | LED on board                                                       |
| Power Consumption       | Standby Mode: 16mA; Active Mode: 27.5 mA                           |
|                         | (VCC=+5V, Top sheet Panel Resistance: 365 ohm ;                    |
|                         | Bottom sheet Panel Resistance: 660 ohm )                           |
|                         | Note. Actual current will be different by touch panel's resistance |

#### 3.1.3 Driver Software

Windows XP / 2003 / 2008 / Vista / 7, Windows CE 6.0

### 3.1.4 Connector Definition

JP1 RS-232 Connector:

| PIN 1 | Ground      |
|-------|-------------|
| PIN 2 | Power Input |
| PIN 3 | RTS         |
| PIN 4 | TXD         |
| PIN 5 | RXD         |
| PIN 6 | Ground      |

JP2 Touch Screen Lines:

|       | PM9036CH5 |
|-------|-----------|
|       | 5-Wire    |
| PIN 1 | Ground    |
| PIN 2 | UL (Y)    |
| PIN 3 | UR (H)    |
| PIN 4 | LL (L)    |
| PIN 5 | LR (X)    |
| PIN 6 | Sense (S) |
| PIN 7 |           |
| PIN 8 |           |
| PIN 9 |           |

# 3.2 Introduction to the PenMount 6300A5 USB Interface Control Board (For USB interface Touch Screen)

PenMount 6300A5 USB control board is a touch screen control board designed for USB interface and specific for 5-wire touch screen. It is designed with USB interface features with multiple devices supporting function. PenMount 6300A5 control board using PenMount 6000 controller that has been designed for those who may like all-in-one solution with A/D converter built-in to make the total printed circuit board denser. There are two connectors on this board, one connector is for 5-wire touch screen cable, and the other is for 4-pin USB A type cable.

**PM6300A5** supports 5 wires touch panel, there's a 0hm resistance of R12 in the circuit, therefore, we don't mount the component.

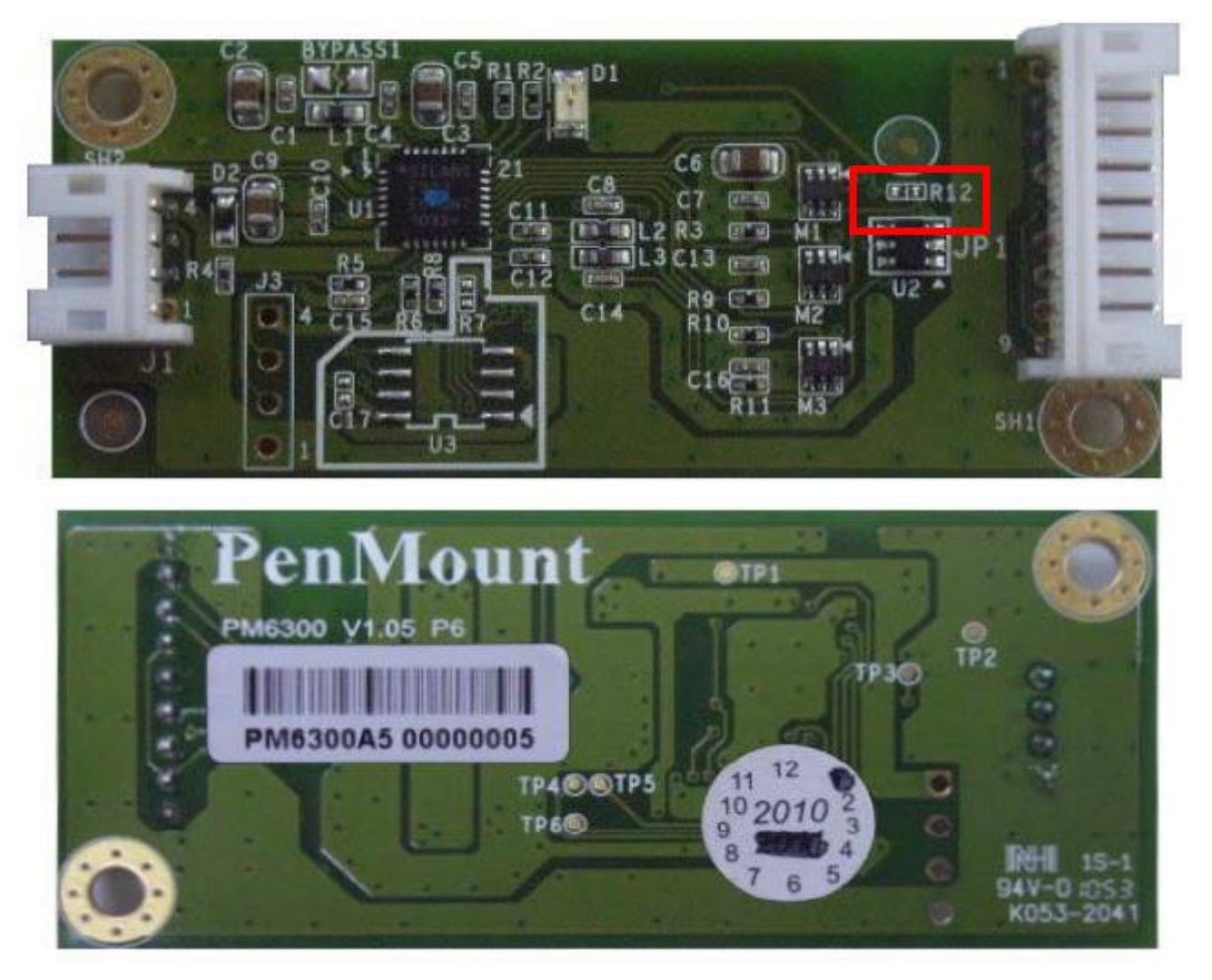

Figure 3.3 Overview of PenMount 6300A5 Control Board

#### 3.2.1 Mechanical Size

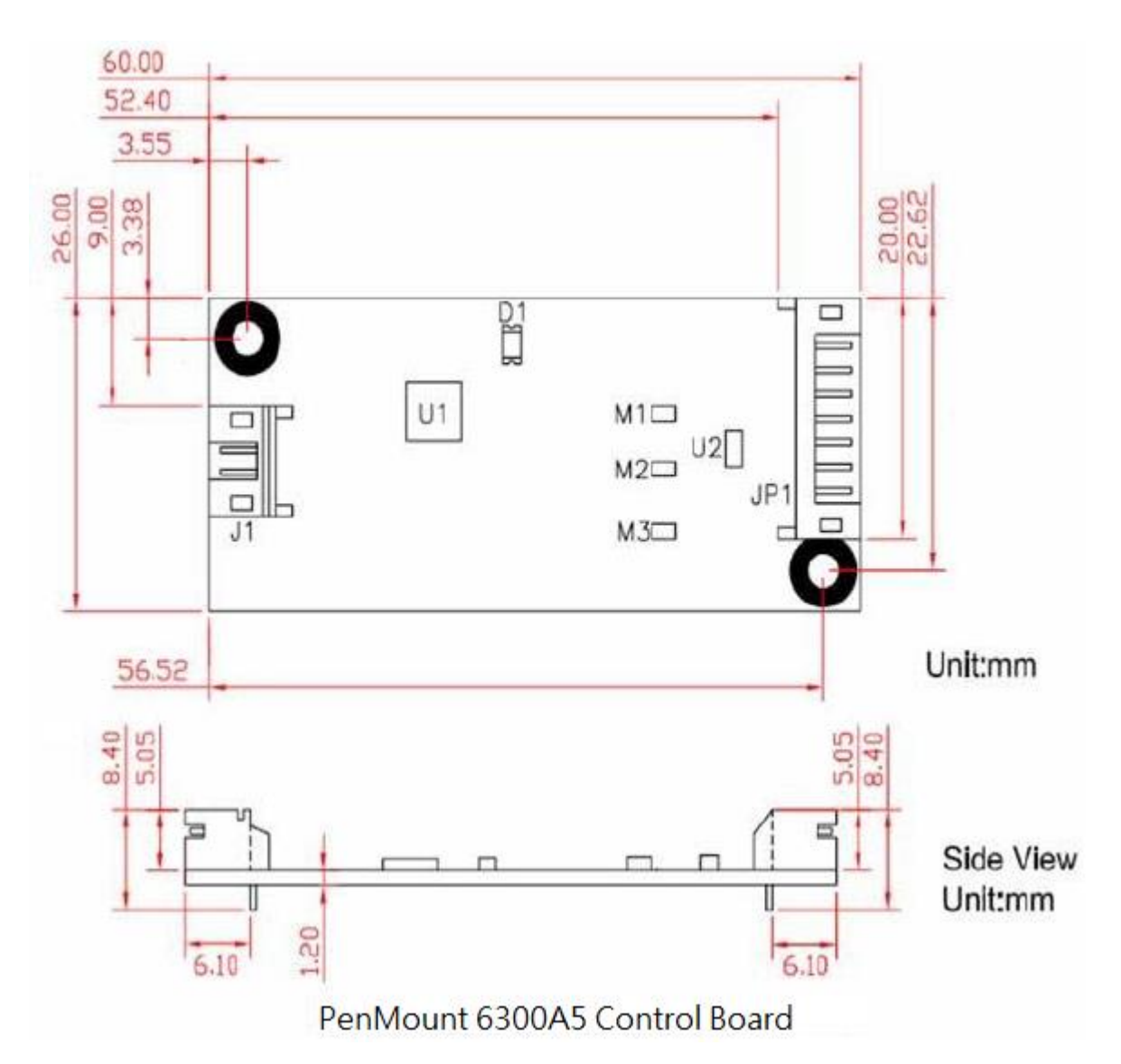

Figure 3.4 Dimensions of PenMount 6300A5 Control Board

### **3.1.2 Electrical Specifications**

| Touch Screen            | For 5-wire analog resistive type                         |
|-------------------------|----------------------------------------------------------|
| Communications          | USB Full-speed, 12Mbps                                   |
| Touch Screen Controller | PenMount 6000 controller IC                              |
| Resolution              | 2048 x 2048                                              |
| Size                    | 60 x 26 mm, two 3φ screw holes                           |
| Cursor accuracy         | < 1% (Active Area Diagonal of touch screen with PenMount |
|                         | Advanced calibration utility support)                    |
| Resistance Range        | 50~1.3K ohm                                              |
| Diagnostic              | LED on board                                             |
| Operating Voltage       | +5V DC                                                   |

| Elector Static Discharge                     | Air Discharge 15KV,                                                 |  |
|----------------------------------------------|---------------------------------------------------------------------|--|
| (ESD)                                        | Contact Discharge 8KV                                               |  |
| Storage Temperature                          | -40~85°C                                                            |  |
| Operating Temperature                        | -20~70°C                                                            |  |
| Power Consumption                            | Standby Mode: 13.4 mA; Active Mode: 21.5 mA                         |  |
| VCC=+5V, Top sheet Panel Resistance: 365 ohm |                                                                     |  |
| sheet Panel Resistance: 660 ohm)             |                                                                     |  |
|                                              | Note. Actual current will be different by touch panel's resistance. |  |

#### 3.2.3 Driver Software

Windows XP / XPE / 2003 / 2008 / Vista / 7 WinCE 6.0

### **3.2.4 Connector Definition**

J1 USB Connector

| PIN 1 | GND |
|-------|-----|
| PIN 2 | D+  |
| PIN 3 | D-  |
| PIN 4 | VCC |

#### JP1 Touch Screen Lines:

|       | PM6300A5  |
|-------|-----------|
|       | 5-Wire    |
| PIN 1 | Ground    |
| PIN 2 | UL (Y)    |
| PIN 3 | UR (H)    |
| PIN 4 | LL (L)    |
| PIN 5 | LR (X)    |
| PIN 6 | Sense (S) |
| PIN 7 |           |
| PIN 8 |           |
| PIN 9 |           |

### 4.1 Windows XP/2003/Vista/Win7 Driver Installation for

### PenMount 9036CH5/6300A5 Control Board

Before installing the WindowsXP/2003/Vista/Win7 driver software, you must have the Windows XP/2003/Vista/Win7 system installed and running on your computer. You must also have the PenMount 9036CH5 RS-232 interface or PenMount 6300A5 USB interface controller board installed.

Follow the steps below to install the PenMount Windows XP/2003/Vista/Win7 Driver

1. The screen displays the installation wizard for the PenMount software. Click "Next".

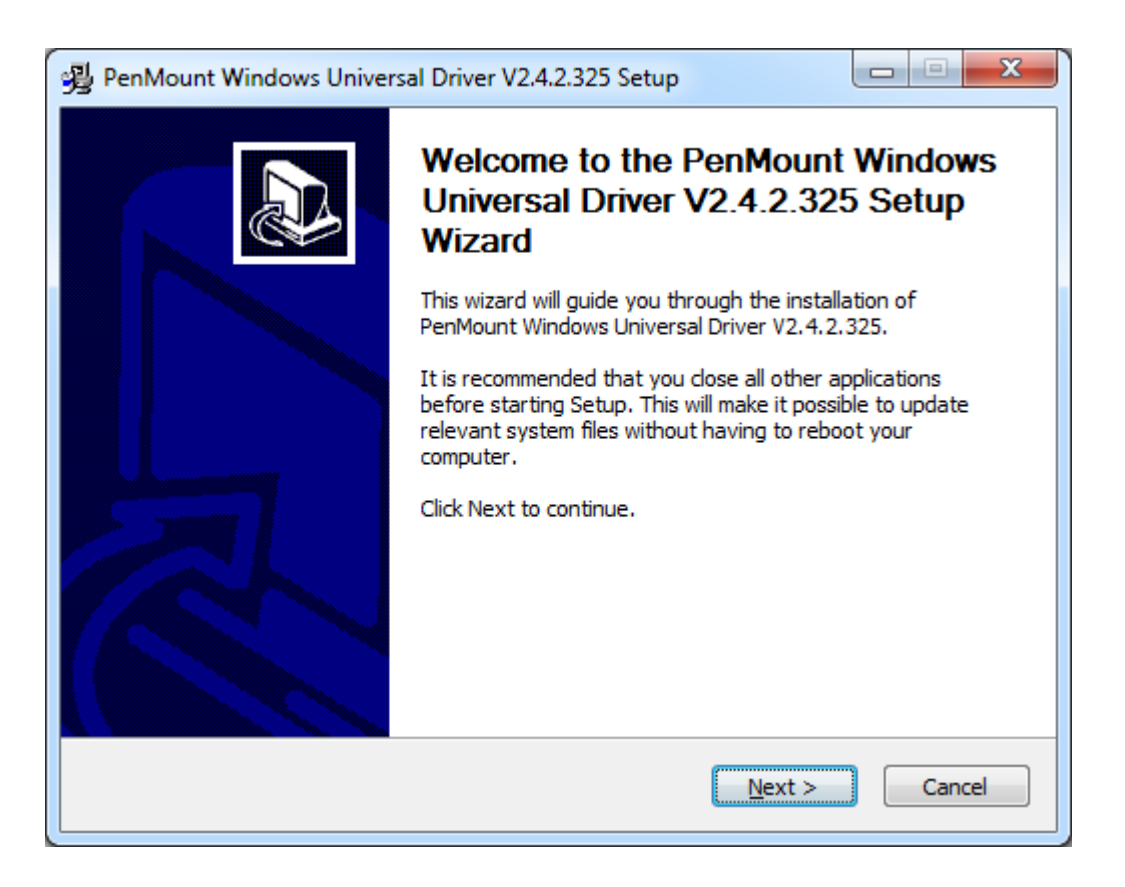

2. A License Agreement appears. Click "I accept..." and "Next".

| PenMount Windows Universal Driver V2.4.2.325 Setup                                                                                                    |  |  |
|----------------------------------------------------------------------------------------------------|--|--|
| License Agreement<br>Please review the license terms before installing PenMount Windows Universal Driver<br>V2.4.2.325.                                                                                                    |  |  |
| Press Page Down to see the rest of the agreement.                                                                                                    |  |  |
| PLEASE READ THE LICENSE AGREEMENT                                                                                                    |  |  |
| PenMount touch screen driver software is only for using with<br>PenMount touch screen controller or control board.<br>Any person or company using a PenMount driver on any piece of<br>equipment which does not utilize an PenMount touch screen controller<br>will be prosecuted to the full extent of the law. |  |  |
| If you accept the terms of the agreement, click I Agree to continue. You must accept the<br>agreement to install PenMount Windows Universal Driver V2.4.2.325.                                                                                                    |  |  |
| Nullsoft Install System v2.46                                                                                                    |  |  |

3. Click **Install** to begin the installation.

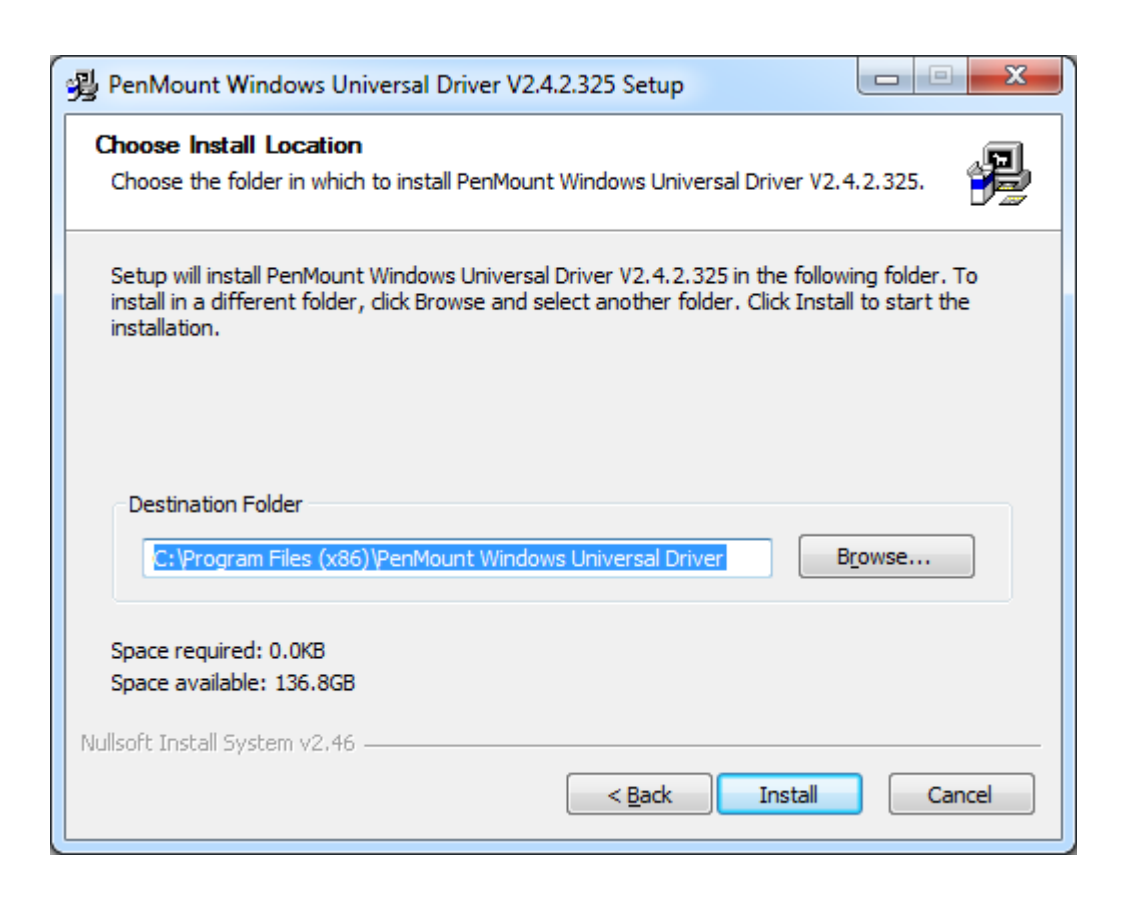

4. Click **Yes** to continue.

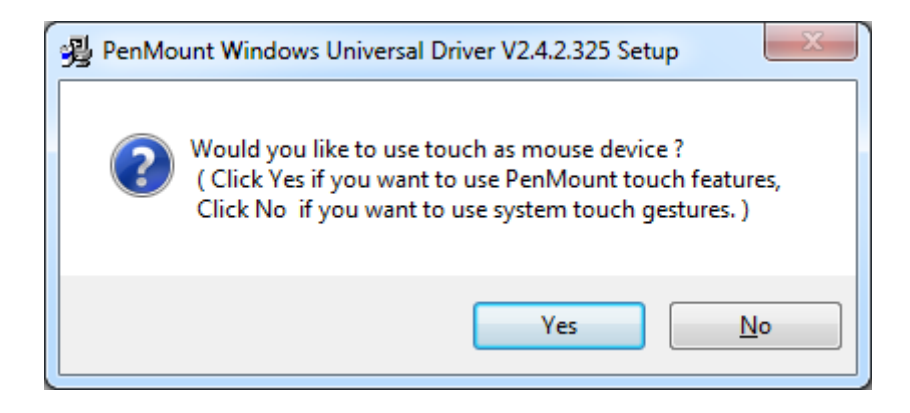

5. Click **Finish** to complete the installation.

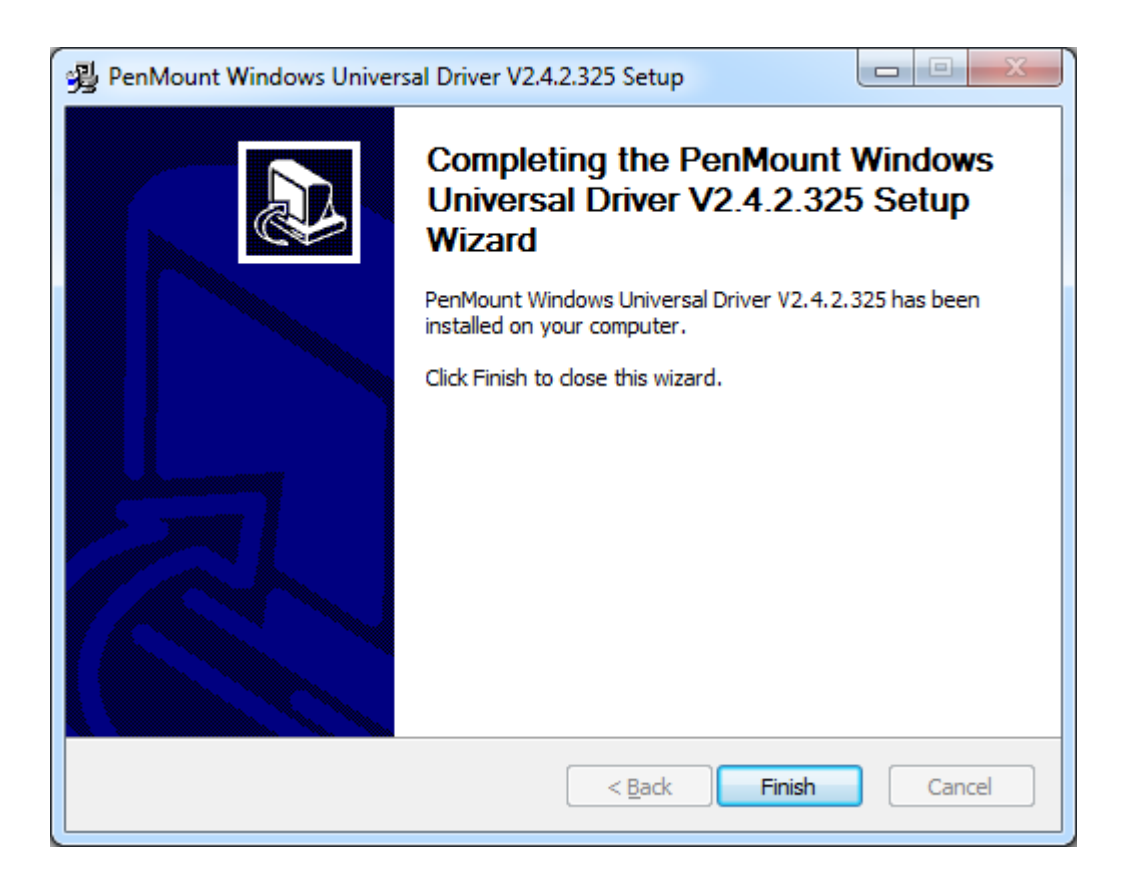

# 4.2 Configuring the PenMount Windows XP/2003/Vista/Win7

## Driver

Upon rebooting, the computer automatically finds the new 9036CH5 RS-232/6300A5 USB interface controller board. The touch screen is connected but not calibrated. Follow the procedures below to carry out calibration.

- 1. After installation, click the PenMount Monitor icon "PM" in the menu bar.
- 2. When the PenMount Control Panel appears, click "Calibrate".

#### **PenMount Control Panel**

The functions of the PenMount Control Panel are **Calibrate**, **Multiple Monitors**, **Tools**, and **About**, which are explained in the following sections.

#### Device

In this window, you can find out that how many devices are detected on your system.

| PenMount Control Panel               |    |
|--------------------------------------|----|
| Device Multiple Monitors Tools About |    |
|                                      |    |
| Select a device to configure.        |    |
| 6                                    |    |
| PenMount<br>6000 USB                 |    |
|                                      |    |
|                                      |    |
|                                      |    |
|                                      |    |
|                                      |    |
| Configure Refresh                    |    |
|                                      | ок |
|                                      |    |

#### Calibrate

This function offers two ways to calibrate your touch screen. "Standard Calibration" adjusts most touch screens. "Advanced Calibration" adjusts aging touch screens.

| Standard Calibration | Click this button and arrows appear pointing to red squares.    |
|----------------------|-----------------------------------------------------------------|
|                      | Use your finger or stylus to touch the red squares in           |
|                      | sequence. After the fifth red point calibration is complete. To |
|                      | skip, press "ESC".                                              |

| Advanced Calibration | Advanced Calibration uses 4, 9, 16 or 25 points to effectively |
|----------------------|----------------------------------------------------------------|
|                      | calibrate touch panel linearity of aged touch screens. Click   |
|                      | this button and touch the red squares in sequence with a       |
|                      | stylus. To skip, press "ESC".                                  |

#### **Standard Calibration**

Step 1. Please select a device then click "Configure". You can also double click the device too.

| PenMount Control Panel               | <b>- - X</b> |
|--------------------------------------|--------------|
| Device Multiple Monitors Tools About |              |
|                                      |              |
| Select a device to configure.        |              |
| 6                                    |              |
| PenMount<br>6000 USB                 |              |
|                                      |              |
|                                      |              |
|                                      |              |
|                                      |              |
|                                      |              |
| Configure Refresh                    |              |
|                                      | ок           |

#### Step 2. Click Standard Calibration

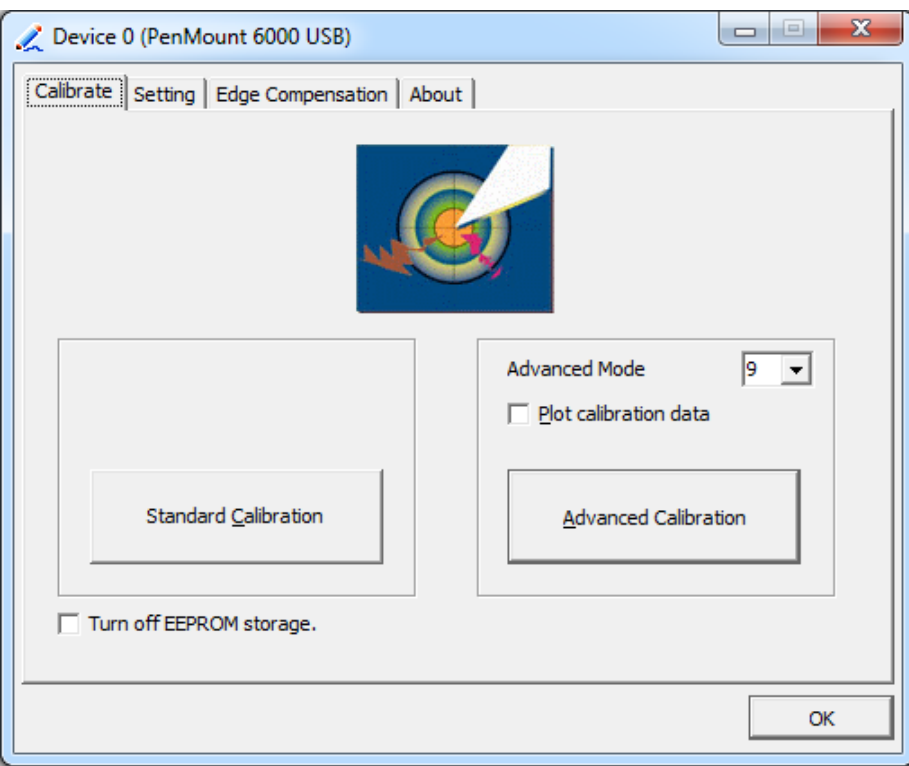

**NOTE:** The older the touch screen is, the more Advanced Mode calibration points you need for an accurate calibration. Use a stylus during Advanced Calibration for greater accuracy.

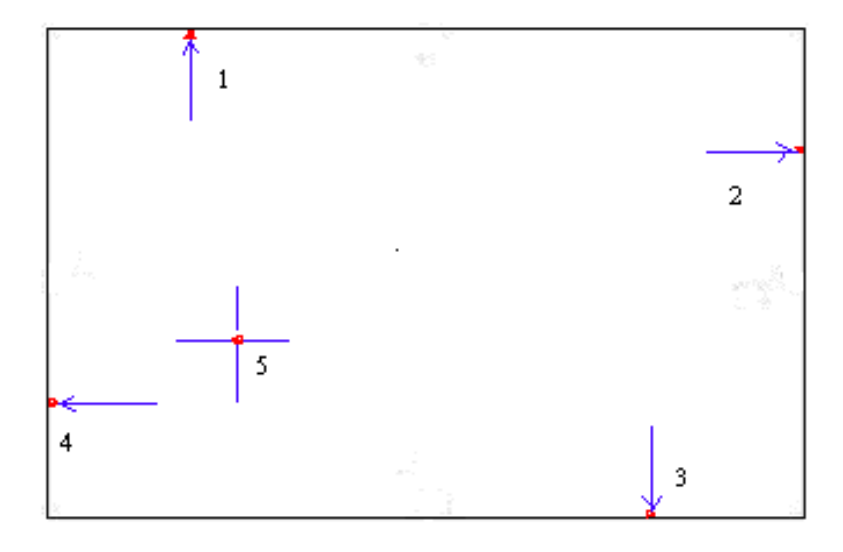

#### Advanced Calibration – click Advanced Calibration

| 🗶 Device 0 (PenMount 6000 USB)         |                      |
|----------------------------------------|----------------------|
| Calibrate Setting Edge Compensation Ab | out                  |
|                                        |                      |
|                                        | Advanced Mode 9 -    |
| Standard <u>C</u> alibration           | Advanced Calibration |
| Turn off EEPROM storage.               |                      |
|                                        | ОК                   |
| 71                                     | 2                    |
| <b>₩</b> 5                             | а.                   |

| Plot Calibration Data | Check this function and a touch panel linearity comparison    |
|-----------------------|---------------------------------------------------------------|
|                       | graph appears when you have finished Advanced                 |
|                       | Calibration. The blue lines show linearity before calibration |
|                       | and black lines show linearity after calibration.             |

#### Multiple Monitors

Multiple Monitors support from two to six touch screen displays for one system.

The PenMount drivers for Windows XP/2003/Vista/Win7 support Multiple Monitors. This function supports from two to six touch screen displays for one system. Each monitor requires its own PenMount touch screen control board, either installed inside the display or in a central unit. The PenMount control boards must be connected to the computer COM ports via the RS-232/USB interface. Driver installation procedures are the same as for a single monitor. Multiple Monitors support the following modes:

Windows Extends Monitor Function Matrox DualHead Multi-Screen Function nVidia nView Function

• **NOTE:** The Multiple Monitor function is for use with multiple displays only. Do not use this function if you have only one touch screen display. Please note once you turn on this function the rotating function is disabled.

Enable the multiple display function as follows:

1. Check the **Multiple Monitor Support** box; then click **Map Touch Screens** to assign touch controllers to displays.

| PenMount Control Panel               |    |
|--------------------------------------|----|
| Device Multiple Monitors Tools About |    |
| Multiple Monitor Support             |    |
|                                      |    |
| Map <u>T</u> ouch Screens            |    |
|                                      | ОК |

2. When the mapping screen message appears, click **OK**.

3. Touch each screen as it displays "Please touch this monitor". Following this sequence and touching each screen is called **mapping the touch screens**.

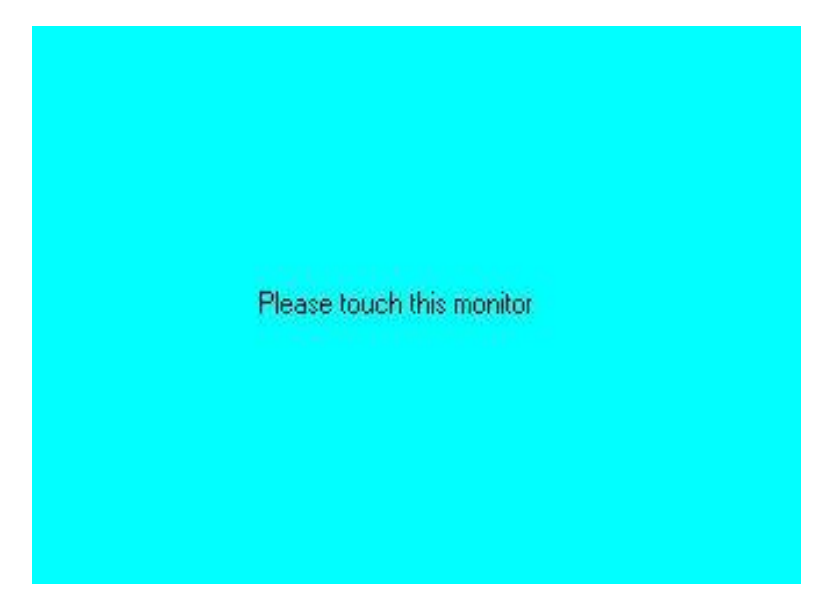

- 4. Touching all screens completes the mapping and the desktop reappears on the monitors.
- 5. Select a display and execute the "Calibration" function. A message to start calibration appears. Click **OK**.

| Calibrate                                           |                                  |
|-----------------------------------------------------|----------------------------------|
| To start calibration, please touch the panel to cal | librate in the following screen. |
| OK                                                  |                                  |

#### NOTES:

- 1. If you use a single VGA output for multiple monitors, please do not use the **Multiple Monitor** function. Just follow the regular procedure for calibration on each of your desktop monitors.
- 2. The Rotating function is disabled if you use the Multiple Monitor function.

3. If you change the resolution of display or screen address, you have to redo **Map Touch Screens**, so the system understands where the displays are.

#### Tools

| Draw              | Tests or demonstrates the PenMount touch   |
|-------------------|--------------------------------------------|
|                   | screen operation.                          |
| Right Button Icon | Enable right button function. The icon can |
|                   | show on Desktop or System Tray (menu bar). |

| PenMount Control Panel                                      |
|-------------------------------------------------------------|
| Device Multiple Monitors Tools About                        |
| Draw Test by drarwing on the touch screen                   |
| Right Button Icon  Show/Hide the icon for switching buttons |
| Double Click Speed Slow Fast                                |
| Back to Defaul <u>t</u> OK                                  |

### About

This panel displays information about the PenMount controller and this driver version.

| 👫 PenMount Control Panel                            |     |
|-----------------------------------------------------|-----|
| Device Multiple Monitors Tools About                | ,   |
| Penmount Control Panel<br>Version 1.0.0.71          |     |
| Installed Device(s)                                 |     |
| Device 0 (PenMount 5000 USB)                        |     |
|                                                     |     |
|                                                     |     |
| Support E-mail : <u>penmount@seed.net.tw</u>        | -   |
| Support Website : <u>http://www.penmount.com.tw</u> | l l |
|                                                     |     |
|                                                     | ок  |

#### **PenMount Monitor Menu Icon**

The PenMount monitor icon (PM) appears in the menu bar of Windows XP/2003/Vista/Win7 system when you turn on the PenMount Monitor in the PenMount Utilities.

PM 4:04 PM

The PenMount Monitor has the following functions:

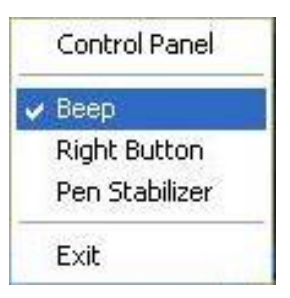

| Control Panel | Open Control Panel Windows                                                                                                    |
|---------------|----------------------------------------------------------------------------------------------------|
| Веер          | Setting Beep function for each device                                                                                                    |
| Right Button  | When you select this function, a mouse icon appears in<br>the right-bottom of the screen.Image: Screen screen screen |
| Exit          | Exits the PenMount Monitor function.                                                                                                    |

#### **Configuring the Rotation Function**

- 1. Install the rotation software package.
- 2. Choose the rotating function (0°, 90°, 180°, 270°) in the 3<sup>rd</sup> party software. The calibration screen appears automatically. Touch this point and rotation is mapped.

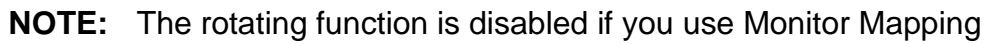

## 4.3 Uninstall the PenMount Windows XP/2003/Vista/Win7 Driver

- 1. Exit the PenMount monitor (PM) in the menu bar.
- 2. Go to Settings, then Control Panel, and then click Add/Remove program. Select PenMount Windows Universal Driver and click the Add/Remove button.

| 🐻 新増或移開                                | <b>程式</b>                                                                  |                    |             | - 7 🛛         |
|----------------------------------------|----------------------------------------------------------------------------|--------------------|-------------|---------------|
|                                        | 目前安装的程式。                                                                   | 期示更新(D)            | 排序方式(8): 名稱 | ~             |
| 變更或                                    |                                                                            | - mechinación (22) |             |               |
| 移除<br>程式(出)                            | Microsoft SQL Server Database Publishing Wizard 1.4                        |                    | 大小          | 10.18MB       |
|                                        | Microsoft SQL Server Desktop Engine                                        |                    | 大小          | 69.07MB       |
| - <b>1</b>                             | Microsoft SQL Server System CLR Types                                      |                    | 大小          | 4.22MB        |
| 新增<br>程式(N)                            | Microsoft SQL Server VSS Writer                                            |                    | 大小          | 6.51MB        |
|                                        | Microsoft Sync Framework Runtime v1.0 SP1 (x86) zh-CHT                     |                    | 大小          | 0.85MB        |
|                                        | Microsoft Sync Framework SDK v1 0 SP1 zh-CHT                               |                    | 大小          | 29.80MB       |
| 新增/移除<br>Windows<br>元件( <u>A</u> )     | Microsoft Sync Framework Services v1.0 SP1 (x86) zh-CHT                    |                    | 大小          | 2.09MB        |
|                                        | Microsoft Sync Services for ADO.NET v2.0 SP1 (x86) zh-CHT                  |                    | 大小          | 0.61MB        |
| 一次一次一次一次一次一次一次一次一次一次一次一次一次一次一次一次一次一次一次 | 🥵 Microsoft Team Foundation Server 2010 物件模型 - 繁體中交                        |                    | 大小          | 418.00MB      |
|                                        | œ Microsoft Visual C++ 2008 Redistributable - x86 9.0.30729.4974           |                    | 大小          | 10.19MB       |
|                                        | O Microsoft Visual C++ 2010 x86 Runtime - 10.0.40219                       |                    | 大小          | 26.34MB       |
| 設値( <u>0</u> )                         | Con Microsoft Visual F# 2.0 Runtime                                        |                    | 大小          | 2.84MB        |
|                                        | ☞ Microsoft Visual F# 2.0 Runtime 語言套件 - 繁體中交                              |                    | 大小          | 0.55MB        |
|                                        | Microsoft Visual Studio 2010 ADO NET Entity Framework Tools                |                    | 大小          | 35.13MB       |
|                                        | Microsoft Visual Studio 2010 Service Pack 1                                |                    | 大小          | 16.31MB       |
|                                        | ► Microsoft Visual Studio 2010 Tools for Office Runtime (x86)              |                    | 大小          | 7.23MB        |
|                                        | pg Microsoft Visual Studio 2010 Tools for Office Runtime (x86) 語言条件 - 繁體中文 |                    | 大小          | 7.23MB        |
|                                        | ∞ Microsoft Visual Studio 2010 Ultimate - 繁健中文                             |                    | 大小:         | 2,201.00MB    |
|                                        | 🔗 Microsoft Visual Studio Macro Tools                                      |                    | 大小          | 28.25MB       |
|                                        | 🛷 Microsoft Visual Studio Macro Tools - CHT Language Pack                  |                    | 大小          | 28.25MB       |
|                                        | 19 Monitor Asset Manager                                                   |                    |             |               |
|                                        | 💕 MStar debug tool driver                                                  |                    | 大小          | 0.97MB        |
|                                        | PenMount Windows Universal Driver V2.4.2.325                               |                    | 大小          | <u>6.45MB</u> |
|                                        | 按這種取得支援資訊。                                                                 |                    | 已使用         | 很少            |
|                                        | ▼総市ポ兴泰娜物院沿向把于,就拉内能再成1001。                                                  |                    | 上次使用在       | 2014/9/20     |
|                                        | 文字体が10年11月4月1日また。1917(文字に回本)、                                              |                    | L           | 變更關係          |
|                                        | 🙀 Realtek High Definition Audio Driver                                     |                    | 大小          | 48.39MB       |
|                                        | 🔁 Visual Studio 2010 Tools for SQL Server Compact 3.5 SP2 CHT              |                    | 大小          | 11.09MB       |
|                                        | WCF RIA Services V1.0 SP1                                                  |                    | 大小          | 12.30MB       |
|                                        | 💱 Web Deployment Tool                                                      |                    | 大小          | 4.54MB        |
|                                        | V WELLON Uninstall                                                         |                    | 大小          | 131.00MB      |
|                                        | 🐼 Windows XP Embedded Database SP1                                         |                    | 大小:         | 3,493.00MB    |
|                                        | 3 Windows XP Embedded Remote Boot Server                                   |                    | 大小          | 0.58MB        |
|                                        | Windows XPe SP2 FP2007 Tools                                               |                    | 大小          | 23.35MB       |
|                                        | 🛫 Windows 驅動程式封链 - u-blox (ubcdcacm2) Modem (08/07/2012 3.50 0.5)          |                    |             |               |
|                                        | ₩indows 驅動程式封接 - u-blox (ubcdcacm2) Ports (08/07/2012 3.50 0.5)            |                    |             |               |
|                                        | ※ Windows 離動性式引動使 - u-blox (ubusbmi2) USB (08/07/2012 3:50.0.5)            |                    |             |               |
|                                        | ▲ wmaows 指面的表式子科教 - n-pixx YG (npixxis) 1,012 (n+02/2013 1.7/18)           |                    |             | ~             |

3. Select "Yes" and "Close" to remove the PenMount Windows XP driver, and reboot the system.

# 5.1 Software Functions

This chapter describes the special software functions that configure and adjust the PenMount controller board and touch screen hardware. Please note that all of the functions are available for every driver. Software functions and their availability for specific interface and systems are shown in the table below – a description for each function follows:

| Software Function     | XP/2003 | VISTA/7/8 | WinCE |
|-----------------------|---------|-----------|-------|
| Standard Calibration  | •       | •         | •     |
| Advanced Calibration  | •       | •         | •     |
| Multiple Monitors     | •       | •         |       |
| Multi Device          | •       | •         |       |
| Rotation              | •       | •         |       |
| Operation Mode        | •       | •         |       |
| Drawing mode          | •       | •         | •     |
| Beep Sound            | •       | •         |       |
| Beep sound adjustable | •       | •         |       |
| Wake up function      | •       | •         |       |
| Showing linearity     | •       | •         |       |
| Right button          | •       | •         | •     |
| Hide cursor           |         |           |       |
| Double click area and | •       | •         |       |
| speed adjustable      |         |           |       |
| About                 | •       | •         |       |
| Edge compensation     | •       | •         |       |
| Refresh               | •       | •         |       |

### **5.2 Software Function Description**

Description for each of the software functions shown in the table above follows:

#### **Standard Calibration**

The Standard Calibration function lets you match the touch screen to your display so that the point you touch is accurately tracked on screen. Standard calibration only requires four points for calibration and one point for confirmation. Under normal circumstances, Standard Calibration is all you need to perform an accurate calibration.

#### **Advanced Calibration**

The Advanced Calibration function improves the accuracy of calibration by using more involved engineering calculations. Use this function only if you have tried the Standard Calibration and there is still a discrepancy in the way the touch screen maps to the display. You can choose 4, 9, 16 or 25 points to calibrate, though we suggest that you first try 9 points, if it is still not tracking well then try 16 or 25 points. The more points you use for calibration, the greater the accuracy. Errors in calibration may occur due to viewing angle, or individual skill, and there may be little difference in using 16 or 25 points. Note that a stylus is recommended for the most accurate results.

#### **Multiple Monitors**

Until now most touch screen systems only support one monitor, and users of multiple monitors have not been able to use touch screen systems. This situation has inspired PenMount to design and develop Multiple Monitors support using the PenMount 9036CH5/6300A5 control board and Windows XP/2003/Vista/Win7 driver. Our advanced design supports from 2 to 6 monitors that can be split horizontally or vertically.

#### **Multiple Devices**

The Multiple Devices function is designed to let you use two or more monitors to display the same image. Software that supports this function includes the PenMount 9000/6000 series drivers. The drivers for PenMount 9000 series can support up to six control boards, and the drivers for PenMount 6000 series support up to 16.

### **Comparing Functions**

The difference between the Multiple Monitors function and the Multiple Devices function are illustrated below:

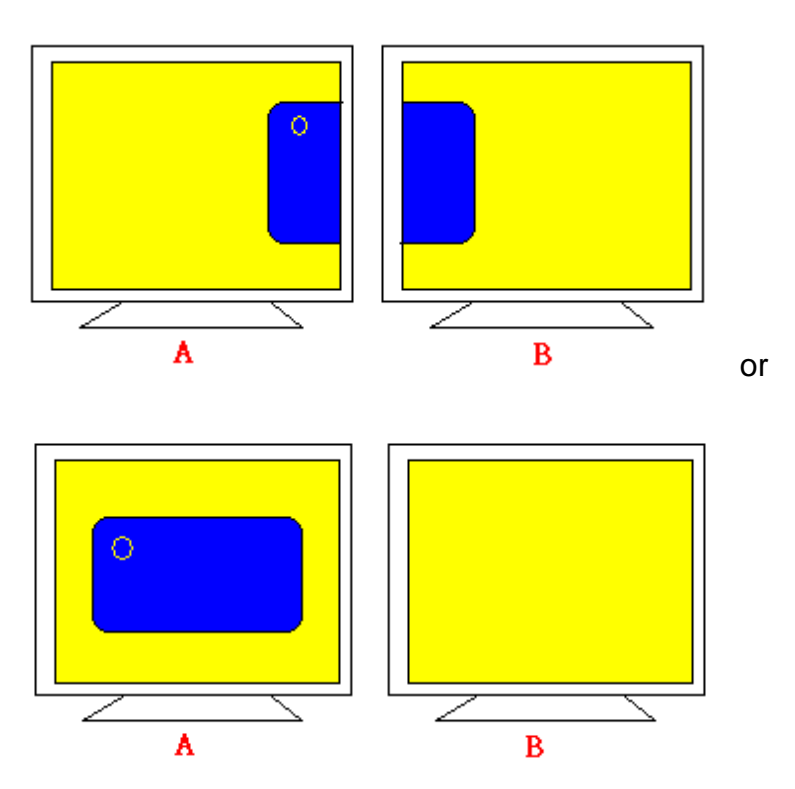

The Multiple Monitors function shown above extends the screen into 2 or more monitors.

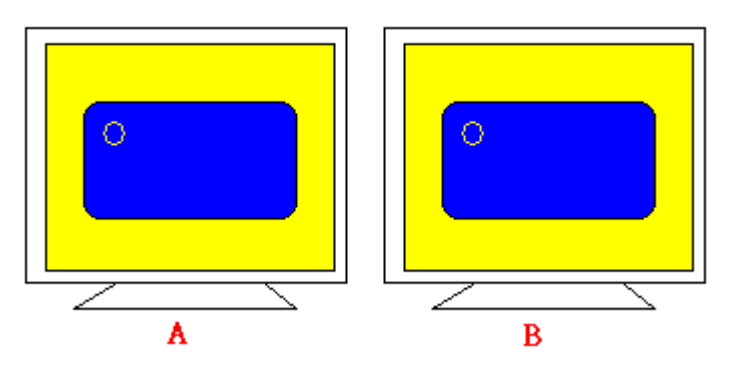

The Multiple Devices function displays the same image on two or more monitors.

#### Rotation

There are currently a number of software packages on the market that support rotating monitors 0°, 90°, 180°, and 270°. However, you will not be able to use a touch screen unless it is matched to the appropriate rotation. Our rotation configuration function allows you to easily match the touch screen when you rotate your monitor.

If you use a rotating monitor, you will need a display card such as from nVidia, Intel, SMI or ATI and software such as Portrait Pivot Pro. For software operation and features, please refer to your software OPD-11x6 User Manual 35

manual.

Configuring the rotation function is easy. Select this option and a 'point' appears for you to touch. Once the point is touched, the software driver understands which degree you plan to rotate your display. The rotation function supports 90, 180 and 270 degrees rotation.

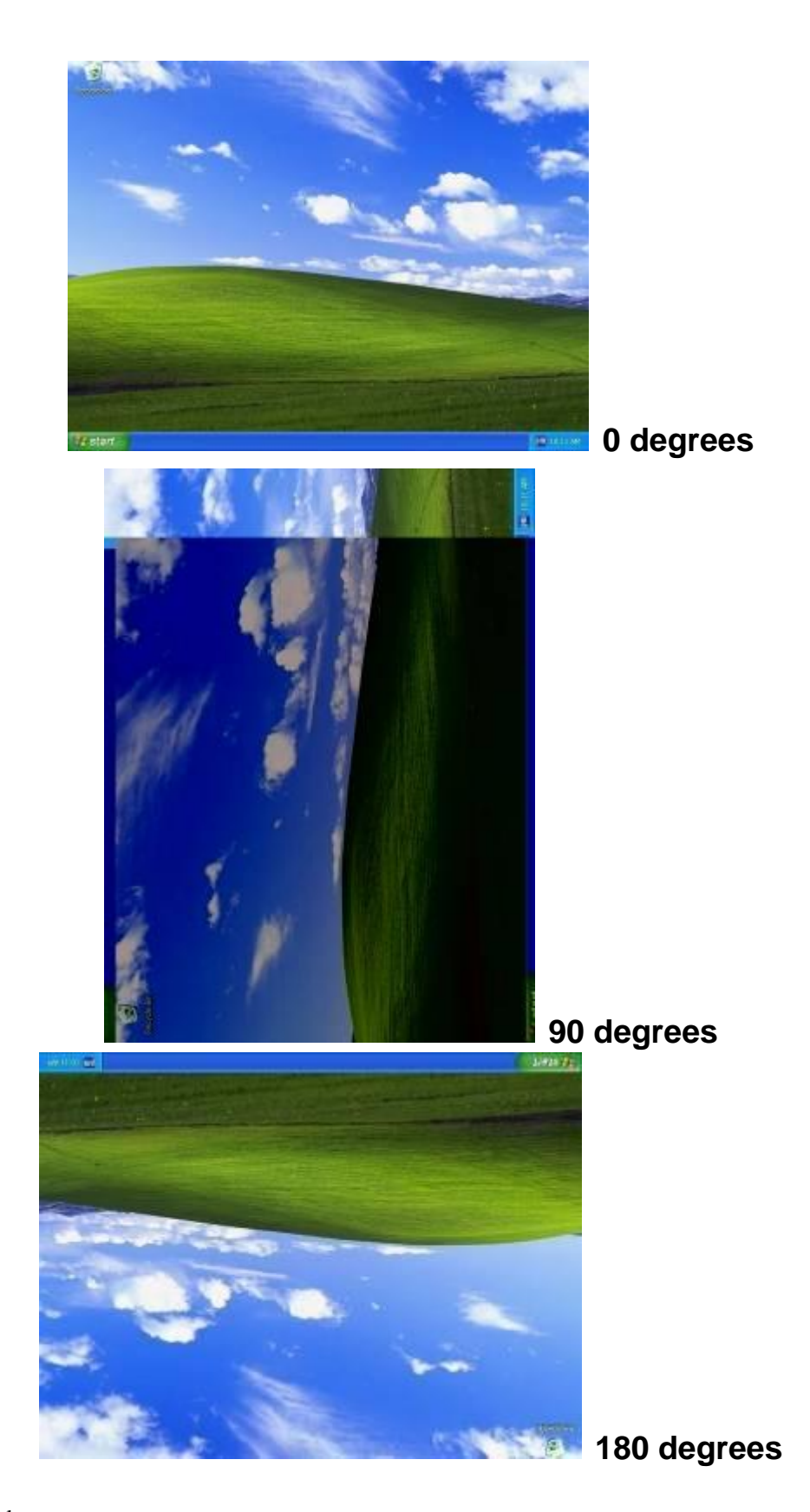

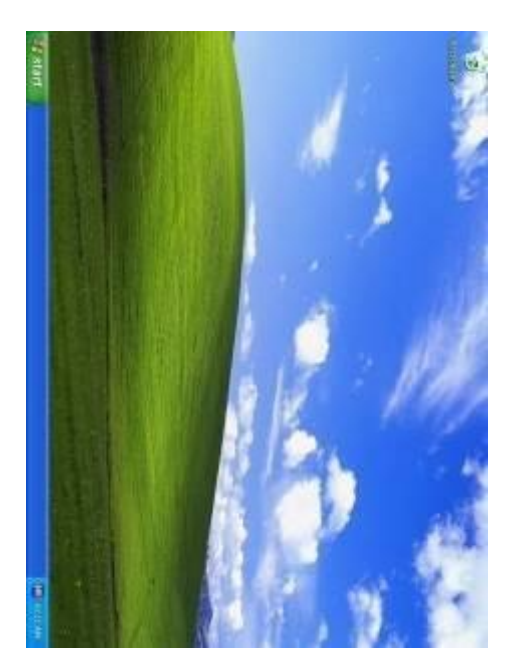

270 degrees

#### Stream/Point Mode

Stream and point modes control the touch and drag function of the touch screen. The point mode only allows "touch" interaction with the screen and does not allow the user to drag objects. The point mode is useful for maintaining the location of screen icons such on POS terminals. The stream mode allows a user to touch and drag icons and other items around on the screen, similar to using a mouse.

#### **Drawing Mode**

Drawing mode is a utility that lets the user draw on the screen using a finger or stylus. This allows the user to test the touch screen and touch controller to see if it is operational or is mapped correctly. The drawing mode can display either the matrix address of points touched or just show lines drawn. One of the PenMount driver's strengths is a special mathematical algorithm that minimizes the occurrence of noise and smooths the drawing of lines.

#### **Beep Sound**

All of PenMount's drivers support the beep sound function; however, some PC systems may only offer a fixed buzzer sound.

#### **Beep Sound Adjustable**

Software drivers for Windows systems let the user adjust the frequency and length of the beep sound. The drivers let the user adjust the desired touch screen sound, as well as turn the sound off.

#### Wake Up Function

The Wake Up function lets the user touch the screen and wake the system up from 'suspend' mode.

#### **Point Calibration Data**

The Plot Calibration Data function displays the touch screen linearity map, which is available if the PenMount driver provides an Advance Calibration function when touch screens age their touch linearity declines. This non-linearity is apparent when the touched point on the touch screen is not the same as the point on the display. The plot calibration data function shows the linearity status of the touch screen. This is only a support function for the user. The exact linearity of a touch screen requires a linearity test machine.

#### **Right Button**

The Right Button function simulates the right button function of a mouse. Click the right button and the user can only touch the screen once and the driver changes the touch definition to the left button.

#### **Hide Cursor**

The Hide Cursor function keeps the cursor arrow and other cursor symbols from appearing when using the touch screen. The cursor appears when the user turns this function off.

#### Cursor Offset

The Cursor Offset function lets the user adjust the position of the touch point to a desired location away from the real touch point.

#### **Double-Click Area and Speed**

The Double-Click Area and Speed function lets the user adjust the double-click area and speed to their personal preference.

#### About

This option shows the exact version of the drivers and controller firmware. Updated drivers are available for download on the PenMount website.